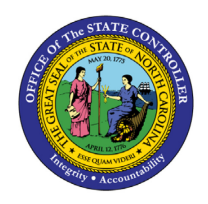

## **My Online Selections**

FIO-23 | JOB AID

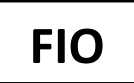

The purpose of this Job Aid is to explain how to view and make online selections within the Fiori **My Online Selections** application and incorporates <u>Frequently Asked Questions</u>. Fiori applications are accessible via desktop, laptop, and mobile devices. You may also wish to review the <u>FIO-21 My W-2/W-2C</u> Job Aid for more information.

### Steps for accessing My Online Selections

After logging into Fiori, you will see the **My Online Selections** application tile located within the Employee tab interface.

| Employee Manager                                             | Business Objects                            | LMS & NCVIP NC                       | Org Charts SAP GU                             |                                        |                                          |                                                  |                                   |                                     | Q @ 2 | 3 |
|--------------------------------------------------------------|---------------------------------------------|--------------------------------------|-----------------------------------------------|----------------------------------------|------------------------------------------|--------------------------------------------------|-----------------------------------|-------------------------------------|-------|---|
| News<br>HR-Payroll News                                      | Need Help?<br>How-To Videos and             | My Paystubs<br>View my paystubs      | My Timesheet<br>Manage working time           | My Leave Request<br>Manage my leave re | My Time Statements<br>View my Time State | My Benefits<br>Display Benefit plans             | eBenefits<br>Enroll Benefit plans | My Addresses<br>Manage my addresses |       |   |
| Updates and Messages                                         | ?                                           | Confidential                         | HS 22                                         | ž.                                     | 6                                        |                                                  | Enrollment Platform               | <u>ث</u> ث                          |       |   |
| Self-Identification of<br>Disability<br>Create/Maintain Disa | My Communication<br>Data<br>Manage My Commu | My Bank Details<br>Manage my Bank De | My Online<br>Selections<br>Manage My Online S | My W-2/W-2C<br>View & Print            | My Tax Withholding<br>Manage my W4/NC4   | My Reports &<br>Resources<br>View Reports and Re |                                   |                                     |       |   |
| <b>∆</b><br>Voluntary                                        | 2 <sub>@</sub>                              | ≗<br>\$                              |                                               |                                        | £                                        |                                                  |                                   |                                     |       |   |
|                                                              |                                             |                                      |                                               |                                        |                                          |                                                  |                                   |                                     |       |   |

**Note:** Additional tabs on the screenshot above –**Manager**, **Business Objects**, **LMS & NCVIP**, **NC Org Charts**, and **SAP GUI** - are based on employee security role access, so employees may not have all tabs as shown.

1. Click on the **My Online Selections** tile. This screen appears if you have not made an online selection previously. Click the **Create** button.

| < My Online Selections - |                                                                                                    |                       | Q. @ 8 |
|--------------------------|----------------------------------------------------------------------------------------------------|-----------------------|--------|
|                          | Richard Allen Archie (00000032)<br>Maintenance/Construction Technician II<br>E - 1 (193) 970-707<br>St RAARCHEGINCSHPORG |                       | Create |
|                          | Online W-2 Selection                                                                                                    |                       |        |
|                          | Ľ                                                                                                    | 4                     |        |
|                          | No reco                                                                                                    | rds found             |        |
|                          | Click the <b>Create</b> b                                                                                                | utton to add a record |        |

 You will see the option to receive your W-2 On Paper or Online for the Validity Period and Election Period listed. Validity Period aligns the Selection with the current year; in this example, 01/01/2022. The Election Period indicates the date range that Online Selection has been available in the system.

| < My Online Sele | ctions 🔻                                                                                                    |
|------------------|----------------------------------------------------------------------------------------------------|
|                  | My Online Selections /<br>Edit Online W-2 Selection                                                                                              |
|                  | By saving, you are giving consent to receive Forms W-2W-2c as selected.<br>You can withdraw your consent at any time during the election period. |
|                  | Tax Company: State of North Carolina Bescon Payroll   Receive W-2: On Paper   Online   Validity Period: 01/01/2022 - 12/31/9999                  |
|                  | Election Period: 01/01/2008 - 12/31/9999                                                                                                    |
|                  |                                                                                                    |
|                  |                                                                                                    |
|                  |                                                                                                    |
|                  |                                                                                                    |
|                  | Save Cancel                                                                                                    |

**Note on screen:** By saving, you are giving consent to receive Forms W-2/W-2c as selected. You can withdraw your consent at any time during the election period.

3. **On Paper** is the default selection to receive your W-2 by mail. Selecting **Online** allows you to view and print your W-2/W-2c electronically instead of receiving a mailed paper copy. Click **On Paper** or **Online** to make your selection and click the **Save** button at the bottom right of the screen.

**CRITICAL NOTE:** If you do not consent to receive your W-2 electronically (Online), your original W-2 will be mailed in January to your current Mailing address in the system or to your Permanent address if no Mailing address exists. It is important to make sure that your address is up to date in the Fiori My Addresses application to ensure that you receive your original W-2 by mail.

4. After saving, your selection will display on screen as **Receive on Paper** or **Receive Online**. The validity period is based on the calendar year, and you can edit your selection at any time.

**Please note:** If the **Receive W-2** selection is changed after annual W-2 statements are processed, a paper W-2 will only be mailed to the employee if that was the selection on record at the time of processing.

An electronic version of W-2s for previous years (starting in 2011 or the employment date, whichever is later) will be available to download or print for all employees, regardless of election. W-2s that were originally mailed to the employee show as a "Reissued Statement".

| Employer's name, address, and ZIP code                                                      |  |  |
|---------------------------------------------------------------------------------------------|--|--|
| State of North Carolina Beacon Payroll<br>1425 Mail Service Center<br>Raleigh NC 27699-1425 |  |  |
| REISSUED STATEMENT                                                                          |  |  |

### Edit My Online Selections

1. To change your W-2 Online Selection, select the **Edit** option.

| K My Online Sele | sctions *                                                                                                    | Q @ 8 |
|------------------|----------------------------------------------------------------------------------------------------|-------|
|                  | Richard Allen Archie (0000032)<br>Maintenance/Construction Technisian II<br>El +1 (919 707 0707<br>St RAARCHEGINCSHPORG                                                                                                    |       |
|                  | Online W-2 Selection                                                                                                    |       |
|                  | Valid from 01/01/2022                                                                                                    |       |
|                  | Employers must comply with specific Internal Revenue Service (IRS) regulations (26 CFR 31.6051-1) to issue electronic W-2s, and employees must provide their consent to<br>receive an electronic W-2 instead of a paper copy.<br>Please read the <b>'Read before printing your W-2W-2c'</b> help document for instructions on how to give your consent to receive electronic W-2W-2c's. |       |
|                  | State of North Carolina Beacon Payroll Election Open<br>Receive Online                                                                                                    |       |

**Note on screen:** Employers must comply with specific Internal Revenue Service (IRS) regulations (26 CFR 31.6051-1) to issue electronic W-2s, and employees must provide their consent to receive an electronic W-2 instead of a paper copy.

Please read the "Read before printing your W-2/W-2c" help document for instructions on how to give your consent to receive electronic W-2/W-2c's.

- As replacement for the previous "Read before printing your W-2/W-2c" help document, please read the Consent to <u>Receive W-2/W-2c Electronically - Frequently Asked Questions</u> section below and the <u>FIO21-My W-2/W-2C</u> Job Aid.
- 3. On the Edit Online W-2 Selection screen, make any changes you wish to make and click the **Save** button on the bottom right of the screen.

| K My Online Sel | ections *                                                                                                    |
|-----------------|----------------------------------------------------------------------------------------------------|
|                 | My Online Selections /<br>Edit Online W-2 Selection                                                                                               |
|                 | By saving, you are giving consent to receive Forms W-2/W-2c as selected.<br>You can withdraw your consent at any time during the election period. |
|                 | Receive W-2:     On Paper     Online       Validity Period:     01/01/2022 - 12/31/9999     Election Period:     01/01/2008 - 12/31/9999          |
|                 |                                                                                                    |
|                 |                                                                                                    |
|                 |                                                                                                    |
|                 |                                                                                                    |
|                 | Sore Carcol                                                                                                    |

Please note: The Help? feature is available within all Fiori applications.

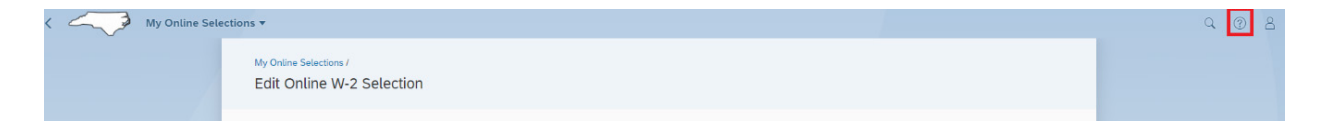

#### Consent to Receive W-2/W-2c Electronically - Frequently Asked Questions

#### Why do I have to give my consent to print the original copy of my W-2/W-2c?

The IRS mandates that all employers must generate, print, and provide an employee's W-2. To receive the forms electronically the employee must give their consent.

#### What is the benefit of receiving my W-2/W-2c forms electronically?

By electing to receive your forms electronically through the Fiori My Online Selections tile, you will receive them on average 7-14 days earlier than employees who receive their forms through the mail.

#### When is the election period to give my consent for the current year?

Elections made between January 1st and December 31<sup>st</sup> of the current year will be effective for the current year.

#### Do I need to give my consent every year, or is my election good forever?

Once you elect to have your W-2/W-2c available online by selecting the Online option within the My Online Selections tile, it does not need to be renewed. Your consent is good for the duration of your employment unless you change your selection later.

#### I gave my consent but now I've changed my mind. Can I change my election decision?

Absolutely. A consent change to either Online or Paper will apply for the current Validity Period.

# When will my W-2 be available for me to print if I elect to have it available to view/print using Fiori and selecting the My W-2/W-2c tile?

Typically, W-2s will be available the third week in January. W-2s printed after January 31st will be considered a reissued statement and will be printed as such if the original statement was mailed.

## I elected to have my W-2/W-2c available online by selecting the Online option within the Fiori My Online Selections tile. I have separated/retired. What happens now?

Once your separation action is completed, the system will automatically change your election option back to paper. Your form will be printed and mailed to you.

#### Change Record

10/11/2022 – Initial BPP created by A. Durrence 11/21/2022 – Incorporated final content edits with Jennifer Boyette